# Swumsuit マニュアル

2005/5/17 対応 Swumsuit **バージョン**: 1.3.0

# 1 概要

Swumsuit は中島らが提案する [1] [2] 水泳人体シミュレーションモデル SWUM を実装したソフトウェ アです.入力として,身体形状,関節運動,解析設定のデータを与え解析エンジン部に渡します.解析 エンジンでは与えられた身体形状と関節運動から,身体に働く流体力を推定し,身体の剛体としての運 動方程式を解き,身体の絶対運動を求めます.また,上記の解析により求まる泳速度,推進効率,推力, 関節トルクなど多くの物理量を出力します.

Swumsuit では,入力データの編集,解析開始,グラフとアニメーションによる多くの物理量の結果表示等の全ての作業を,難しい力学シミュレーションの中身を意識する必要無く,容易な GUI (Graphical User Interface) 操作により行えます.

これにより,これまで身体運動や流体力の定式化の複雑さから困難とされていた水泳における力学シ ミュレーションが誰にでも行える環境を提供しています.

Swumsuit は GPL (Gnu General Public License) に基づくフリーソフトウェアです.

# 2 配布場所

Swumsuit は http://www.swum.org/swumsuit/ から得ることができます.

# 3 動作環境

Windows もしくは Linux 上で動作します.ただし, Windows については Windows 2000 Professional, Windows XP もしくはそれ以上である必要があります.Windows 95, 98, Me では動作しません.また Linux の場合には, ActiveTcl (http://www.activestate.com/Products/ActiveTcl/) と BLT パッケージ (http://sourceforge.net/projects/blt/) がインストールされている必要があります.

また解析結果のアニメーションを BMP, GIF, JPEG, MPEG 形式で出力する場合には, ImageMagick (http://www.imagemagick.net/) と Ghostscript (http://auemath.aichi-edu.ac.jp/~khotta/ghost/) というソフトウェアが別途インストールされている必要があります.

# 4 インストールおよび起動方法

Swumsuit のインストールは簡単ですが,自動解凍式のインストーラではなく,以下のように手動で 行なう必要があります.

- 1. ダウンロードした swumsuitX\_X\_X.zip を解凍ソフト等を用いて解凍します.
- 2. 解凍してできたフォルダ Swumsuit を、インストールしたい場所にコピーします.このとき、デ スクトップ」などの日本語フォルダ名を含む場所にはコピーしてはいけません.正常に動作しま せん.必ず日本語フォルダ名を含まない場所(例:C:\Program Files など)の下にコピーして下さ い.またネットワークドライブ上でも正常に動作しません.

以上で基本的にインストールは終了です.

記動するには、まず Windows の場合、コピーした Swumsuit フォルダの中の swumsuit\_jp.exe(SWUM というアイコンで示されています)をダブルクリックします(英語版は swumsuit\_en.exe です).いちいち Swumsuit フォルダを開くのは面倒ですので、起動しやすいよう、デスクトップにショートカットを作っておくと良いでしょう、ショートカットは「デスクトップ」などの日本語名フォルダに置いても問題ありません。

Linux の場合には, kterm 等のターミナルソフト上で swumsuit\_jp.tcl と入力すれば起動します (英語版は swumsuit\_en.tcl です).この際に, wish コマンドがインストールした ActiveTcl のものでないと正常に動作しません.which wish と入力して, /usr/local/ActiveTcl/bin/wish などと出て来れば大丈夫です.出て来ない場合や,出て来ても ActiveTcl のものでない場合にはパスの設定を見直して下さい.

Linuxの場合にも,いちいちディレクトリ移動するのは面倒ですので,例えば/usr/bin/swumsuit\_jpとして,以下のような内容のテキストファイルを作成しておくと良いでしょう.

#!/bin/sh
cd /usr/local/lib/Swumsuit
wish swumsuit\_jp.tcl

このようにすれば,どのディレクトリからでも swumsuit\_jp で起動できます.なお/usr/bin/swumsuit\_jp を実行可能にする (chmod 755 swumsuit\_jp) ことも忘れないで下さい.

- 5 操作
- 5.1 メインウィンドウ

起動してすぐ現れるのがメインウィンドウです.

#### 5.1.1 プロジェクトフォルダタブ

Swumsuit では,身体形状,関節運動,解析設定の三つの入力ファイルと多くの出力ファイル(さらに 場合によってはコメントファイル)のすべてのセットを「プロジェクト」と呼びます.そしてこれらの セットを一つのフォルダの中に置き,このフォルダを「プロジェクトフォルダ」と呼びます.つまり,プ ロジェクトフォルダは解析したすべての条件とその結果をまとめたものです.

プロジェクトフォルダタブでは、プロジェクトフォルダに関する操作を行ないます.

新規作成 プロジェクトフォルダを新規に作成したい場合に用います.この場合,身体形状ファイル, 関節運動ファイル,解析設定ファイルを別途読み込む必要があります.実際には本機能を使用する場合 は少ないかもしれません.

開く 既存のプロジェクトフォルダを開きます.解析に必要な三つの入力ファイル,すなわち身体形状 ファイル,関節運動ファイル,解析設定ファイルの三つのうち,そのプロジェクトフォルダに無いファ イルがあれば警告が出ます.

なお,これまでに開いたプロジェクトフォルダの履歴が10個リストアップされます.

別名で保存 あるプロジェクトフォルダを開いてから、そのプロジェクトフォルダを別名で保存します. その際に、別名を付けたフォルダにコピーして保存されるのは基本的に三つの入力ファイルのみであり、 出力ファイルはコピーされません.よって、本機能はパラメータなどを変えて解析する場合に用いられ ます.すなわち、まずある既存のプロジェクトフォルダを開いてから、パラメータを変化させ、本機能 で別名のプロジェクトフォルダとして保存すれば良いわけです.

また元のプロジェクトフォルダにコメントが付けられていてコメントファイルがある場合, コメント もコピーするか尋ねられます.

情報 プロジェクトフォルダの場所と,プロジェクトに対するコメントが表示されます.またコメント を書き加え,保存することができます.

なおプロジェクトフォルダの場所はメインウィンドウのウィンドウタイトルバーにも表示されています.

5.1.2 入力タブ

身体形状を編集 身体形状編集ウィンドウを起動します.詳細は 5.2 をご覧下さい.

関節運動を編集 関節運動編集ウィンドウを起動します.詳細は 5.3 をご覧下さい.

身体形状を読込 身体形状ファイルを読み込みます.身体形状ファイルはプロジェクトフォルダの中で は常に body\_geometry.dat というファイル名で保存されていますが,ここでは任意の名前の「....dat」 というファイルを読み込むことが可能です.例えば男子平均身体形状と女子平均身体形状のデータをそ れぞれ geometry\_male.dat と geometry\_female.dat という名前でどこかに保存しておき,解析するとき にはどちらかを読みこんでくる,といった使用法が考えられます.プロジェクトフォルダの中に置かれ る際には自動的に body\_geometry.dat に名前が付け替えられます.

関節運動を読込 関節運動ファイルを読み込みます.関節運動ファイルはプロジェクトフォルダの中 では常に joint\_motion.dat というファイル名で保存されていますが,ここでは任意の名前の「....dat」 というファイルを読み込むことが可能です.例えばクロールと平泳ぎのデータをそれぞれ crawl.dat と breast.dat という名前でどこかに保存しておき,解析するときにはどちらかを読みこんでくる,といっ た使用法が考えられます.プロジェクトフォルダの中に置かれる際には自動的に joint\_motion.dat に名 前が付け替えられます.

#### 5.1.3 解析タブ

解析開始 解析を開始します. Windows の場合はコマンドプロンプト画面, Linux の場合は xterm が起動し,その上で解析エンジンプログラムが走ります.解析条件にもよりますが,解析には数分~数十分を要します.解析中に表示される, cycle, direction, x, y, stroke length, storoke length deviation はそれぞれ,周期,水平面 (x-y平面) での向き,重心の x 座標,重心の y 座標,無次元ストローク長,無次元ストローク長の前回との差を比で表したもの (定常状態になったかどうかの判断材料になります)です.

解析設定を編集 「計算設定」では,時間分割数や流体力係数等の計算パラメータを変更できます.

「初期条件」では,身体の質量中心の初期の位置,向き,速度,角速度を変更できます.このうち, 「x-y 平面での初期の向き」は,クロールなどの左右非対称な運動を解析する際に便利です.すなわち, 非対称な運動の場合,最初の推進方向を x-y 平面で-x 軸方向に向けても,斜めに身体が推進していって しまいます.このとき,定常状態での推進の「向き」を出力結果で見てやり,その値が例えば34°なら, ここに-34と入力してやってもう一度解析しなおせば,定常状態時に-x方向にまっすぐ推進する状態が 得られます.

「出力設定」では,どのデータを出力するかを選択できます.全てのデータを全ての周期出力させると,出力のためにシステムに相当な負荷がかかり,解析時間が増加します.必要でない情報は出力しないようにすると,ディスクスペースと時間が節約できます.

解析設定を読込 解析設定ファイルを読み込みます.解析設定ファイルはプロジェクトフォルダの中で は常に analysis\_settings.dat というファイル名で保存されていますが,ここでは任意の名前の「....dat」 というファイルを読み込むことが可能です.プロジェクトフォルダの中に置かれる際には自動的に analysis\_settings.dat に名前が付け替えられます.

5.1.4 出力タブ

アニメーション アニメーションウィンドウを起動します.詳細は 5.5 をご覧下さい.

グラフ グラフウィンドウを起動します.詳細は 5.6 をご覧下さい.

#### 5.1.5 その他タブ

設定 環境設定を行ないます.現在,解析エンジンのOSを選択できます.デフォルトは自動判別です.す なわち,Swumsuitが動作しているOSを自動判別し,適切な解析エンジンを起動しています.しかし場合 によっては,ネットワークでWindowsとLinuxでファイルを共有し,Windowsで解析条件などを設定し て,Linuxで解析させたいという場合も考えられます.そのような場合は自動判別を解除し,希望するOS を選択して下さい.解析エンジンのファイルは,実は解析を開始させるたびにプロジェクトフォルダの下 にコピーされています.Windows,Linuxそれぞれの実行ファイル名はSWUM\_ENGINE\_WINDOWS, SWUM\_ENGINE\_LINUXです.ですので,Windows上で解析エンジンOSをLinuxに設定しておけ ば,解析開始時にSWUM\_ENGINE\_LINUXがプロジェクトフォルダの下にコピーされます.(もちろ ん,実行ファイル自体はLinux用ですので,Windows上では動作しません.)そしてターミナルソフト 等で別途Linux機にログインし,プロジェクトフォルダに移動し,SWUM\_ENGINE\_LINUXを実行さ せれば,Linux上で解析が通常通り開始できます.

マニュアル マニュアルの入手方法を表示します.

Swumsuit について Swumsuit のバージョン情報等を表示します.

終了 終了します.

#### 5.2 身体形状編集ウィンドウ

本ウィンドウで身体形状を編集できます「図」をクリックするとモデル化された身体が三次元表示されます.図のウィンドウ上で,左クリックをしながら上下・左右にドラッグすると,スクリーン上縦軸 および横軸まわりに身体を回転させることができます.また右クリックをしながら上下にドラッグする と,スクリーンに対して垂直な軸まわりに回転できます. 21 個ある各体節の寸法および水に対する比重を変更することができます.入力欄を書き換えて,「適用」をクリックすれば図に反映されます.

変更が終了したら「保存」で保存して終了します.

## 5.3 関節運動編集ウィンドウ

本ウィンドウで関節運動を編集できます.サンプルプロジェクトを読み込んでから本ウィンドウを起動してみて下さい.左上に1周期を何フレームで表現するのかのフレーム数が表示され,右側には回転させる体節,軸,そして全フレームの角度が1行単位となり,複数行が表示されています.

SWUM では,関節運動は各体節の関節点まわりの回転として表現されています.回転軸は,下腰体節 を基準とした胴体基準座標 xb-yb-zb です.また回転は相対角ではなく絶対角です.すなわち,腿をある 回転させても,その回転は脛には反映されません.脛も同じ角度回転させるには,脛について同じ回転 を与える必要があります.また,回転は本ウィンドウ右側に表示されている順番で行なわれます.よっ て,同じ体節の回転の場合,xb 軸-yb 軸と回転させたときと,yb-xb 軸で回転させたときとでは結果は 異なります.

本ウィンドウでは,それぞれの回転のコピー,切り取り,貼り付けや,回転の新規作成が行なえます. 回転を選択するには,右側の選択したい行をクリックします.shiftキーを押しながらだと範囲の選択が 行なえ,ctrlキーを押しながらだと複数の選択が行なえます「貼り付け」では,現在の選択行の下側に 貼り付けられます.

また「アニメーション」では関節運動が三次元アニメーション表示されます.このアニメーション画 面においては, 左クリックをしながら上下・左右にドラッグすると, スクリーン上縦軸および横軸まわ りに身体を回転させることができます.また右クリックをしながら上下にドラッグすると, スクリーン に対して垂直な軸まわりに回転できます.また表示速度を変更したり, 一時停止してからスケールを用 いて任意のフレームに移動することができます.

本ウィンドウでは,それぞれの回転の行の順番を入れ替えたり,コピーすることはできても,体節や 回転軸や各フレームの角度を編集することはできません.それらを行なうためには,編集したい行をダ ブルクリックするか,選択した状態で「運動を編集」をクリックし,次に説明する関節運動個別編集ウィ ンドウを起動します.

#### 5.4 関節運動個別編集ウィンドウ

本ウィンドウでは,各回転の,体節,回転軸,そして各フレームの角度値を編集できます.各フレー ムの角度値は左側に数字で表示され,右上にグラフ表示されます.なお SWUM においては,各フレー ムの間はグラフのようにスプライン補間されます.左側の数字を変更して「適用」をクリックすると, 右側のグラフも変更されます.右下は全フレーム全体に対する操作です.X方向,Y方向への移動や拡 大,正負逆転などが行えます.

また関節運動編集ウィンドウから起動するアニメーションと連携しています.アニメーションをある フレームで一時停止すると,そのフレームの本ウィンドウの角度値の数字エントリが黄色に変わります. またグラフ上にも黄色の大きな点が現れます.よって,アニメーション画面で関節運動の確認を行って いる際に,あるフレームの身体の関節角を変更したくなった場合に,容易に該当フレームの角度値を参 照することができます.

## 5.5 アニメーションウィンドウ

本ウィンドウでは解析結果の三次元アニメーションを見ることができます.このアニメーション画面 においては, 左クリックをしながら上下・左右にドラッグすると, スクリーン上縦軸および横軸まわり に身体を回転させることができます.また右クリックをしながら上下にドラッグすると, スクリーンに 対して垂直な軸まわりに回転できます.また表示速度を変更したり, 一時停止してからスケールを用い て任意の瞬間に移動することができます.

身体各部から出ている赤い線は流体力の向きと大きさを表しています.流体力の大きさも「力」の横の矢印マークをクリックすることにより変更可能です.また1周期に進んだ距離を2等分し,それぞれ 水面を薄い色と濃い色に塗り分けています.

5.1.3の「解析設定を編集」の「出力設定」において「アニメーション」を「全ての周期」を選択して 解析した場合,本ウィンドウにおいて全ての周期を表示するのか最後の周期だけなのかを右下の「全て」 と「最後」で選択できます「全て」の場合,1周期ごとに一瞬ずつアニメーションが止まりますが,こ れはバグではなく仕様です「最後」を選択した場合には最後の周期の運動のみが連続的に表示されます.

左下の「回転角」の個所で,アニメーションの視点の回転が数字で入力できます.数字で入力して「適用」をクリックです.

「出力」では,各瞬間のスナップショットを,EPS,BMP,GIF,JPEG形式の静止画像か,MPEG形式の動画として,プロジェクトフォルダの下のOutput\_imagesフォルダに出力します.また画像のサイズを選択することができます.また出力するのはすべての周期,最後の1周期,この瞬間のみかを選択できます.ただし,すべての周期をMPEG動画として出力する場合には,画像数が多すぎ正常に出力されない場合があります.その場合は画像のサイズを1/2か1/4に小さくして下さい.なおこの出力には時間がかかりますので注意して下さい.

## 5.6 グラフウィンドウ

グラフウィンドウは,まずメインウィンドウの「出力」タブの「グラフ」をクリックし,さらに出力 したい物理量を選択して起動します.上部にグラフのタイトルが表示されます「次元」をクリックする とグラフを有次元化/無次元化することができます「範囲」ではグラフの表示範囲を設定できます.範 囲を空白にしておくと,自動的に範囲が決められます.

グラフの線の近傍にマウスポインターを近づけると,最も近いデータ点の横軸・縦軸の値が表示され ます.グラフから値を読み取るのに便利です.

「出力」ではさまざまな出力に対応しています. Windowsの場合では,クリップボード,Windowsメ タファイル (WMF),拡張メタファイル (EMF), EPSの形式に出力できます. Linuxの場合では EPS 形式のみです.

# 6 データフォーマット

Swumsuit においては,通常使用する限りでは入力・出力データのフォーマットを気にする必要はあ りませんが,データをエディタで直接編集したい,もしくは Swumsuit のデータ表示機能では表示され ないデータを取り出したいといった状況が考えられます.そのため各データファイルのフォーマットを 以下に記述します.

## 6.1 身体形状データファイル (body\_geometry.dat)

身体形状データファイル body\_geometry.dat のフォーマットは以下の通りで,ほぼ身体形状編集ウィンドウと同じ並び方です.30行です.指定が無い限りは身長で無次元化された無次元量です.

(体節1の根本奥行き)(同根本幅)(同先端奥行き)(同先端幅)(同長さ)(同密度)
(体節2の根本奥行き)(同根本幅)(同先端奥行き)(同先端幅)(同長さ)(同密度)
:
(体節21の根本奥行き)(同根本幅)(同先端奥行き)(同先端幅)(同長さ)(同密度)
(肩関節と上腕根本部のyb方向距離)
(育男節と上腕根本部のzb方向距離)
(下臀部先端と股関節のzb方向距離)
(下臀部先端と股関節のzb方向距離)
(上下臀部の回転角度 [rad])
(実際の身長 [m])
(実際の体重 [kg])

なお体節 (body segment) については,1から21まで順に,下腰,上腰,下胸,上胸,肩,首,頭,上 臀部,下臀部,右腿,左腿,右脛,左脛,右足,左足,右上腕,左上腕,右前腕,左前腕,右手,左手 に対応します.

## 6.2 関節運動データファイル (joint\_motion.dat)

関節運動データファイル joint\_motion.dat のフォーマットは以下の通りです.

```
(1周期のフレーム数 (ここでは N とします))
(回転させる体節 No.) (回転させる軸 No.)
(1フレーム目の回転角)
(2フレーム目の回転角)
(次に回転させる体節 No.) (回転させる軸 No.)
(1フレーム目の回転角)
(2フレーム目の回転角)
(Nフレーム目の回転角)
:
(Nフレーム目の回転角)
:
(最後の回転の N フレーム目の回転角)
00
```

最後の「0 0」は解析エンジンに最終行を教えるためのものです.回転させる体節 No.は身体形状デー

タファイルと同様です.回転させる軸 No. については, xb 軸:1, yb 軸:2, zb 軸:3, xb 軸 (右肩挙上): 4, yb 軸 (右肩挙上):5, zb 軸 (右肩挙上):6, xb 軸 (左肩挙上):7, yb 軸 (左肩挙上):8, zb 軸 (左肩挙 上):9 です.ここで「左肩挙上」などとあるのは,肩が肩甲骨ごと動く運動を表現するためのものです. そのために,両肩関節の中点を回転中心として,両肩関節自体を回転移動させることができます.

それぞれの回転はこのデータファイルに記述されている通りの順番で行われます.またそれぞれの回転は,対応する体節だけしか回転させません.すなわち,上腕を肩関節から回転させても,その回転は前腕および手には反映されませんので,同じ回転を前腕および手に与えてやる必要があります.

6.3 解析設定データファイル (analysis\_settings.dat)

解析設定データファイル analysis\_settings.dat はフリーフォーマットに近いものになっています.基本的に,以下のようなフォーマットで解析設定のパラメータを記述します.

(定義するパラメータの名前)= (パラメータの値)

すなわちパラメータの名前の次の行に値が記述されています.それぞれのパラメータの順番は入れ替わっても,また間の空白行は何行あっても問題ありません.複数の値を与えるパラメータについては(パラ メータの値)の行が適宜,複数行,複数列になります.

## 6.4 アニメーション用運動記述ファイル (motion.dat)

アニメーション用運動記述ファイル motion.dat のフォーマットは以下の通りで,最も複雑です.

```
(1 周期の時間分割数)(周期)(全周期数)
(体節数)
(各体節の長手方向分割数)
(その周期の平均無次元ストローク長)
(その周期の平均推進方向 [deg])
(その周期の最初の時間ステップにおける,体節数(21)の行からなる,各体節の位置記述行)
(体節の長手方向分割数×体節数(21)の行からなる,流体力記述行)
:
(その周期の最後の時間ステップにおける,体節数(21)の行からなる,各体節の位置記述行)
```

(その周期の最後の時間ステックにありる,体即数(21)の行からなる,各体即の位直記述行) (体節の長手方向分割数×体節数(21)の行からなる,流体力記述行)

上記は1周期分の場合です. 複数周期を出力させている場合には,上記フォーマットの1行目の2番目の(周期)が次の周期の値になって,全体が繰り返されます.また,6行目の各体節の位置記述行については,以下のようなフォーマットで,21行,12列からなります.

(体節1根本中心のx変位)(y変位)(z変位)(下行に続く)
(体節1先端中心のx変位)(y変位)(z変位)(下行に続く)
(体節1の楕円軸1の向きx成分)(y成分)(z成分)(下行に続く)
(体節1の楕円軸2の向きx成分)(y成分)(z成分)

(体節 21 根本中心の x 変位) (y 変位) (z 変位) (下行に続く)
(体節 21 先端中心の x 変位) (y 変位) (z 変位) (下行に続く)
(体節 21 の楕円軸 1 の向き x 成分) (y 成分) (z 成分) (下行に続く)
(体節 21 の楕円軸 2 の向き x 成分) (y 成分) (z 成分)

また流体力記述行に関しては,ある体節について以下のようなフォーマットで,行数は長手方向分割数,6列からなります.

(長手方向分割の最初の流体カベクトルの出発点の x 座標)(下行に続く)
 (流体カベクトルの出発点の y 座標)(流体カベクトルの出発点の z 座標)(下行に続く)
 (流体カベクトルの x 成分)(流体カベクトルの y 成分)(流体カベクトルの z 成分)

(長手方向分割の最後の流体カベクトルの出発点の x 座標)(下行に続く)
 (流体カベクトルの出発点の y 座標)(流体カベクトルの出発点の z 座標)(下行に続く)
 (流体カベクトルの x 成分)(流体カベクトルの y 成分)(流体カベクトルの z 成分)

上記がさらに体節数 (21) だけ繰り返されます.

## 6.5 グラフ用データファイル

:

すべてのグラフ用データファイルはプロジェクトフォルダの下の Output\_data フォルダに置かれます. そしてグラフ用データファイルのフォーマットはすべてのデータファイルについて以下のように共通で, 9 行のヘッダ部とその後のデータ記述部からなります.

# (グラフのタイトル)
# (横軸タイトル)
# (縦軸タイトル)
# (グラフ中の線の本数)
# (グラフ中の線の本数)
# (グラフ中の線の本数)
# (様軸有次元化係数)
# (横軸有次元化係数)
# (縦軸有次元化係数)
# (縦軸単位)
# (縦軸単位)
(横軸値1) (縦軸線1値1) (縦軸線2値1)
(横軸値2) (縦軸線1値2) (縦軸線2値2)
:

4 行目は一つのグラフ中に複数の線を描く場合の線の本数です.これが1の場合,5 行目は#のみの空 行になり,また 10 行目以降も2 列のみになります.

# 7 開発環境

本ソフトウェアの開発には,以下の開発環境およびソフトウェアを使用しています.特に非商用ソフトウェアの作者の方々には深く感謝致します.

#### Windows

- Windows XP Professional
- ActiveTcl 8.4.6 (http://www.activestate.com/Products/ActiveTcl/)
- BLT 2.4z (http://sourceforge.net/projects/blt/)
- Togl 1.6 (http://togl.sourceforge.net/)
- freeWrapPLUS 6.0 (http://freewrap.sourceforge.net/) (Swumsuit のパッケージに含まれる実行 ファイル wish\_windows.exe は、本パッケージに含まれる freewrapPLUS.exe を rename したもの です)
- freeWrap 5.61 日本語版 (http://reddog.s35.xrea.com/wiki/index.php)
- Intel Visual Fortran Compiler 8.1 (http://www.intel.com/software/products/compilers/fwin/)
- SLATEC numerical calculation library (http://www.netlib.org/)

#### Linux

- Vine Linux 2.6r1 (http://www.vinelinux.org/)
- ActiveTcl 8.4.6 (http://www.activestate.com/Products/ActiveTcl/)
- BLT 2.4z (http://sourceforge.net/projects/blt/)
- Togl 1.6 (http://togl.sourceforge.net/)
- g77 0.5.24 (http://www.gnu.org/software/fortran/fortran.html)
- SLATEC numerical calculation library (http://www.netlib.org/)

# 8 連絡先

Swumsuit に関する要望,バグ報告,ご意見等は swum-admin\_at\_swum.org (\_at\_ を @ に変えて下さい) までメールでお願い致します.

# 参考文献

- [1] 中島・佐藤・三浦,日本機械学会講演論文集 B 編,全身の剛体動力学と非定常流体力を考慮した水 泳人体シミュレーションモデルの開発, Vol.71, No.705, 1361-1369 (2005).
- [2] 中島,日本機械学会講演論文集 B 編,水泳人体シミュレーションモデルによる標準的 6 ビートクロー ル泳の力学的考察, Vol.71, No.705, 1370-1376 (2005).